Handshake Employer

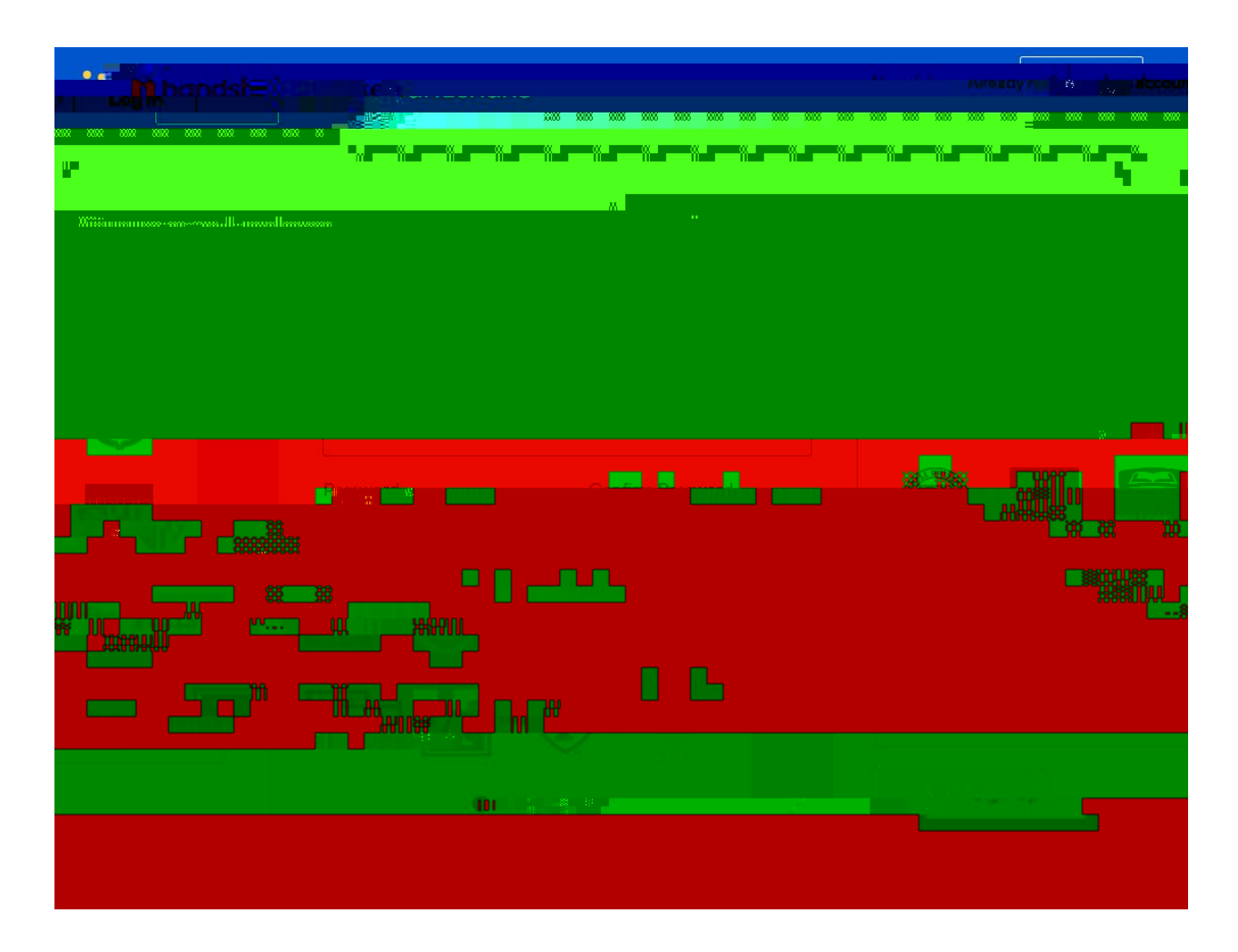

a verification email the Terms and Conditions

PLEASE ACCEPT and READ

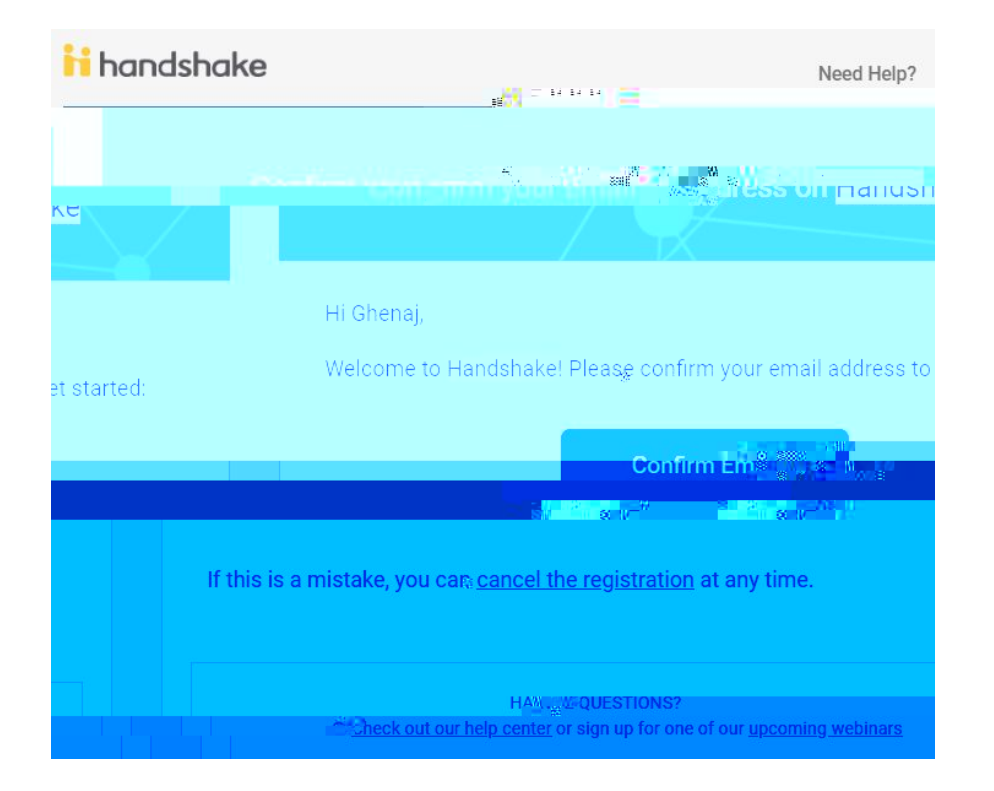

|   |  | araanaan<br>araanaan<br>araanaanaan<br>araanaan<br>araanaanaanaanaan<br>araanaanaanaanaan<br>araanaanaanaanaanaanaanaanaanaanaanaanaa | * (), ***<br>********************************* |
|---|--|----------------------------------------------------------------------------------------------------|------------------------------------------------|
| " |  | son, s <sup>on</sup> ninguis;<br>sond <mark>a</mark> landinguis;<br>sond <mark>a</mark> landinguis;                                                                                                    |                                                |
|   |  |                                                                                                    |                                                |
|   |  |                                                                                                    |                                                |

## \*NOTE:

"Job"

| 🖌 Home                                  | John Thing all Saint Peter's University jobs Edit this |                                       | Type to search | Search Create Job  |
|-----------------------------------------|--------------------------------------------------------|---------------------------------------|----------------|--------------------|
|                                         | li ×                                                   |                                       |                |                    |
|                                         | 3                                                      | · · · · · · · · · · · · · · · · · · · |                |                    |
| · • • • • • • • • • • • • • • • • • • • |                                                        |                                       |                | 10 lu - 18 00 lu - |

To request an on campus IntervieyA

\*NOTE: